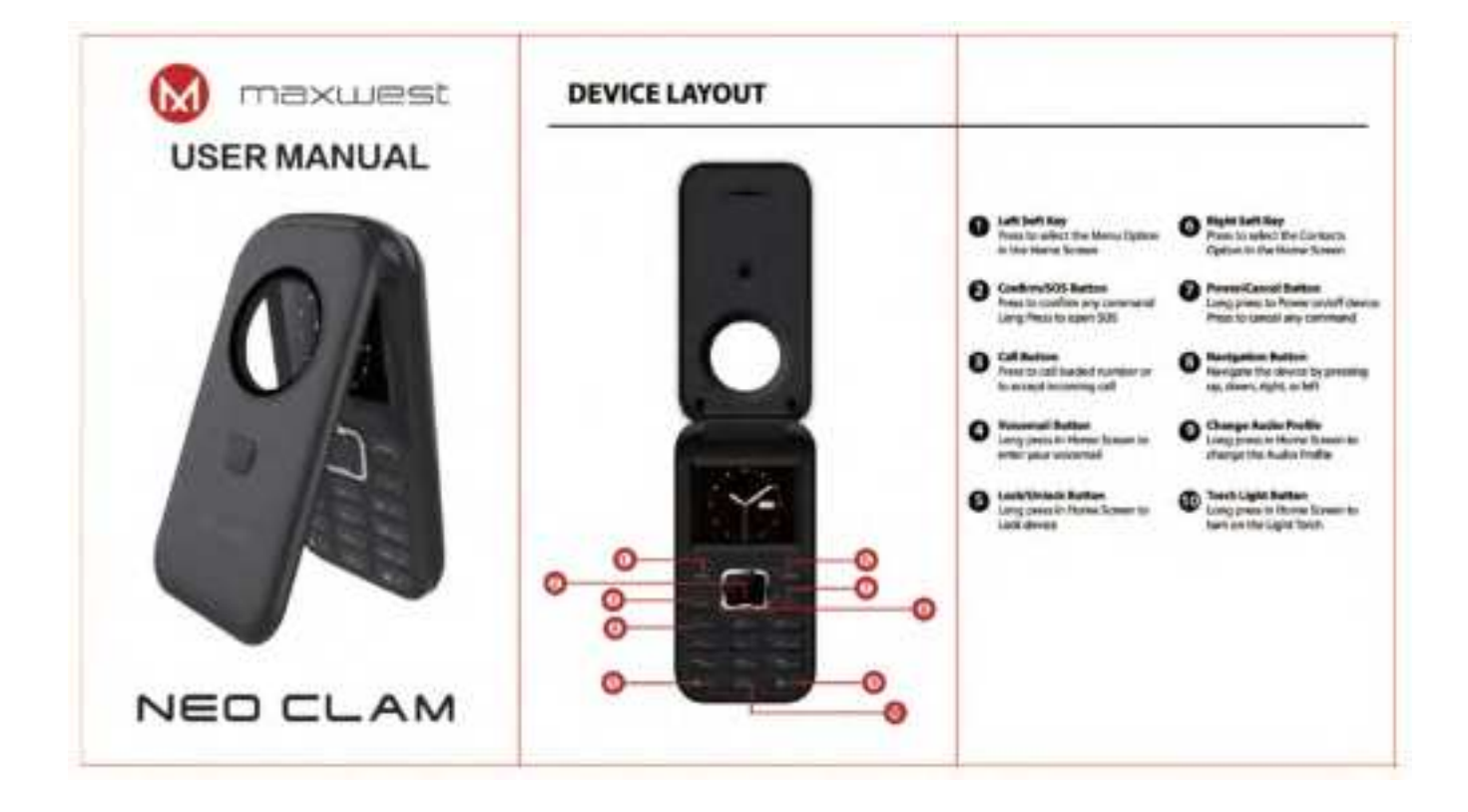

Status Icons

| *    | Airplane Mode      | 16°. | GSM Network      |
|------|--------------------|------|------------------|
|      | No SIVI Inserted   | 0    | SD Card Inserted |
| 101  | Meeting Mode       | 1    | Billent Mode     |
| ŵ    | Induor Mode        | \$   | Outdoor Mode     |
| CIII | Battery Percentage | 20   | Orwast Massage   |

#### **Changing Audia Profiles**

Changing the Audio Profiles allows you to change the device solume levels. This menu will be found in Home Screen. > Menu (-+) > Settings > Profiles.

There are preset Audio Profiles.

3. General - These are the default audio lovels recommend

2. Silent - These settings muse all audio notification 3. Meeting - These settings put all audio to visution

- 4. Indoor These settings make all audio levels low
- 5. Outdoor These settings make all assilio to max.

You can edit any of these settings by whecting Option (----)

In these settings you will be able to change the ringtones, adjust volume levels, select ring type, and additional audior settings

#### Twin the device ON or OFF

To Unincis the device these the Left Soft Key (---- ), then the Star key (  $\twoheadrightarrow$  )

#### Make or answer a Call

To make a call, go to the Home Screen and enter the number. Once the number is completed, Presi the Call button ( ---- )

For incoming calls, to accept the call press the Call batton  $(-\!-\!-)$  . To reject the call, press the Cancel batton  $(-\!-\!-)$ 

# **Calling Options**

To Enter Speaker Mode during a phone call, press the Confirmation Button

To Adjust the volume levels, press up and down on the Navigation liution

To find the call press the Cancel Isation ( ---- )

For more options, select Nerus by pressing Left Soft Key ( ---- ) in this memory you can Add a new call, Place call on Hold, Sout seconding call, Meter Call, adjust volume, use contacts, call logs, as open messages.

#### Send Text/Multimedia Messages

Enter the Message Application by entering the Menu (Left Soft Key) and sciell up with the navigation button to the Application Message.

Select Wite message, (1) for Text Message press SMS or (3) for Multimedia Message press MMS.

(1) to Enter the reciprent, enter the phone number. Scoll down to enter the message particle of the test. Once complete, salect Options and Select Send.

(2) In Enter the recipient, writer the phone number. Enter the desired information (Subject, Text, Image, Video or Audic). Once complete, select Options and Select Send

#### GIRA STREET, DO

To View the received messages, press indice, To View the sonding messages, press Outbox. To View the droft messages, press Droft, To View the sent messages, press Senthus.

# **Display Settings**

In Display setting you are able to change your wellpapes, adjust brightness settings, change scoren lineout, change the keyped lock time, and change your screenawer settings.

You will find this menu in Homeschem > Manu (----) > Settings > Display Settings

#### **Contact Menu**

In the Contact Menu yee can save, edit, import, and export your contacts

# Adding a New Centact

- To add a new contact select

- 2. Select New 3. Insert a Profile Picture, Name, Mobile number, Home manuface, add to a group, or set the implaine 4. Select Save LSK I----I

# Secting up Speed Dial

- To add a number to speed dial, follow the steps below:

- 1. Select Options LSK (---) 2. Select Options LSK (---) 3. Select Options 3. Select Speed dial 4. Select which number you want to set up
- 5. Input the number 6. Select oil

#### Importing Exporting Contacts

To import/export your contacts you must have them in 

# 2. Select import/Export 3. Select which one you would like to do

# Browser Menu

The litewser Application allows you to mavigate the World Wede Weds

To order the browser, follow the steps below Horne Screen in Menu in Internet

# Browse the Web

To search something online 1. Select Input URL 2. Enter the website URL you would like to search

# Set us Network Account

To set up the network GPPS setting 1. Select Options LSK 2 Select Settings 3 Select SM1/2 Network accounts 4. Select your SIM canier from the preset network accounts

#### Union Sookmarks

To access pages faither, use bookmarks.

There are preset pages like Facebook where you can check your account

- You can create your town bookmark pages as well.
- 1. Select Bookmarks 2. Select Options
- 3 Select Add
- 4 Salect Bookmark
- 5. Input the information and save #

# Typing with keyboard

The denice uses T9 keyboard settings.

# These are the keys for each letter

1 - Press multiple times to select different punctuation marks 2-480

- 3-DEF
- 4-681 B-JKL
- 8-MND 7-7QRS
- H-TUV 9-WXYZ
- 0 Space \* All the synthoic in this monu-
- # Allows you to change Abc., abc, ABC, 123, or writing lang
- To create text, were this sample:

To spell out the work "World" W - Press number 8 key one tene o - Press number 6 key three times c - Press number 7 key three times 1 - Press number 5 key three times d - Press number 3 key one time

To input a number in text 1. Select the # key and select 123 2. Input the number

#### Phone Settines

To access the phone settings, go to: Home Screen > Manu > Settings > Phone Settings

# Date & Time

in this menu you will be able to set time, set deby, change time format, change date format, or change update time settings

# Language Settings

This menu can allow you to change the language from English, French, Spanish, or Portuguese

# Stanut Settings

This menu allows you to change the home screen shortcal keys to different applications.

#### Auto power on loff

This menu can set your device to automatically power on/off un preset times.

# Power Hanagement

This menu shows the battery percentage of the device.

# Rectore factory

This menu will exase all data to the device. password is 0000

#### SOS Settines

The SOS functionality on the device allows you to set up five (3) emergency numbers that will receive a custom text message and self automatically call the numbers in the order they are set.

Disclaimer No numbers are preset to the device, user must set their own numbers. Device must have an active service naming for this function to work property.

# Turning 505 en/off

505 functionality can be tarried on/off at any time Select SOS turn on/off, checkmark is on ny default.

#### Adding Telephone Numbers

To odd a telephone number 1. Select Telephone number 2. Select the priority of the number 3. Input the number

# Edit Message Content

To edit the message content 1. Select Message content 2. Edit the existing message 1. Select Ok

# Activating \$05

To ectivate the SOS long press the SOS button

#### WARNING

Any charges or multilatives our supervise asproad by the party trapportial for propagations could pad the party and and article to selecte the superpress. This structs counties with part 10 of the 102 hash there are a supervise in the initializing two continuous.

However, is unput to the influence production the unit of the product investment of each interfacement.
(11) Mill product investment except any interfacement.
(22) Mill advances must decay by an interfacement, including indefacement Mail may except interface the terms.
Martin, Mar and Joseph Harman, Barna terminal and Saural to assempt addition for the factor of the maximum exception of the terms of the maximum exception of the terms of the maximum exception of the terms of the maximum exception of the terms of the maximum exception of the terms of the terms of terms of terms

and each of influence of influences the experiment influence for any and each other influences ( and in an any encoder and the experiment of the each of the any property definition of the two and the each other of the influence of the each of the each of the each and the each of the each other influences of the each other influences of the large

- Calif-basis are constantial using standard spectrum plantitude accepted by Yao ACC with the device transcetting at 25 Tablets cardinal power heat 1-42 learned frequency a barry, although the IAA 3- statement at the sphere conflict preserve heat. Here achieve IAB based of the device addition particular scattering frequency heats the scature rules, by preserve and particular scattering base tablets approach scales. The preserve scales.
- Before a new denses in a constraint for upter to the public, 2 must in the and problem by the CEL Mark II lines not exceed the equivary instrained by the VEL Next II lines out exceed the equivary and transitions as estar-red by the VEE. ..... of Result
- · fur holy were operation, this movie has been tenned and there the fill If exercise possibles then used with an excessory estimated for the predict in when used with an annuary that contains no week and that position. We have and a weight of the structure of a least the back.

When completes with the plane weaklines may result it was injury regulations. - 17.86